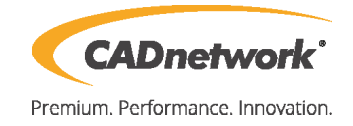

CADnetwork Render-Guide

Install Maxwell Network Rendering

Network Rendering (RenderCube)

- 1. First install Maxwell on your RenderCube and make sure that the RLM License Server is running. License your RenderCube with the RLM Server.
- 2. Start the Maxwell Render Node program on each RenderCube.

Network Job Wizard (Workstation)

- 1. Start Maxwell Manager.
- 2. Run Maxwell Render and open your Maxwell project. Now click on the "Network Render" button next to the normal Render button.
- **3.** Choose your job type:

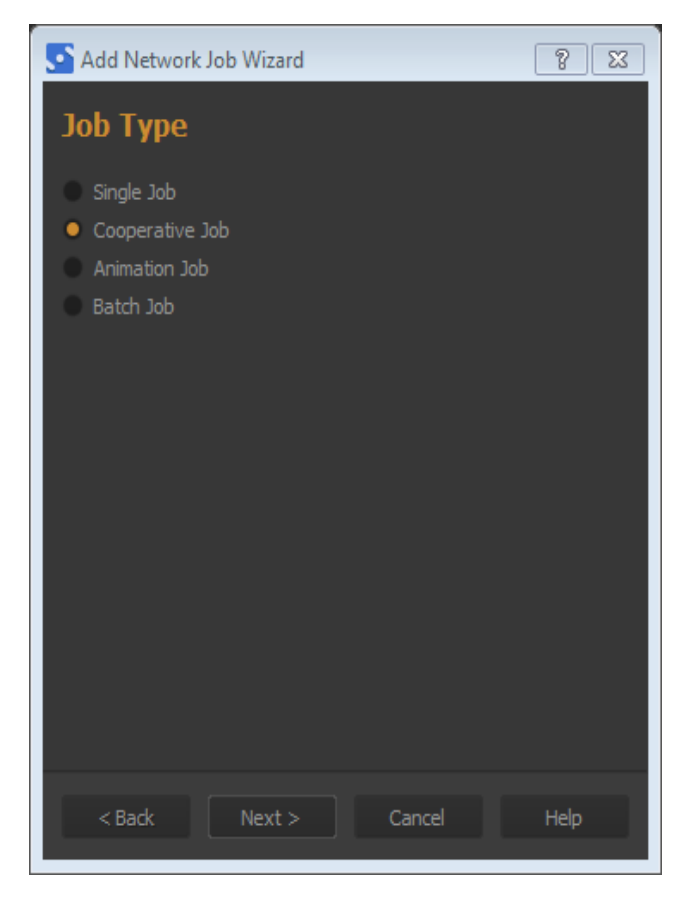

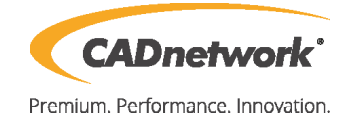

**Single Job:** To make a non-cooperative render queue with each node working on an independent frame.

**Cooperative Job:** Several computers work on the same frame individually and then merge the images they have rendered at the end of the rendering process.

**Animation Job:** Select a scene and the frame range, and the frames will be distributed among the available nodes. Remember that you can also render single frames from the same sequence by using a semi-colon ";" when typing. For example: 1-10;12;20-23 This will render frames 1 through 10, frame 12, and finally frames 20 through 23. Any padding number is allowed.

**Batch Job:** This option allows you to select multiple scenes to be rendered. All the scenes are rendered using their own settings and output paths. You can perform changes in the rendering settings (render time, SL, resolution, camera, etc.), and these changes are applied to all the scenes added. An interesting feature is that in this mode you can choose the Batch Type, between Cooperative or Single type.

- 4. Once you have selected the job type you are submitting, you can change the details.
- 5. You have two options of specifying the output paths of your renders:
  - UNC format: this is the safest way to write the output paths. The paths are specified as a network path and the Manager can in this case save the files on any computers shared folder that is part of your network. The network path is written in the format of \\computername\myfolder\myrender.png (where "myfolder" is a shared folder on the network).
  - As standard local paths: if you specify a local path to a folder, the folder needs to be in the same computer that is running the Manager. The Add Job wizard will give you a warning that the paths are not network paths, but you can ignore this if the output folder is in the same computer that is running the Manager.

You should always specify both the image output and the MXI output paths. If the paths are the same, you can simply drag & drop the folder icon of one path over the folder icon of the other path to quickly copy it.

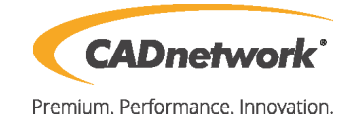

| S Add Netw | vork Job V | Vizard                                                               | ? 🛛  |
|------------|------------|----------------------------------------------------------------------|------|
| Render     | Optio      | ns                                                                   |      |
|            |            | General                                                              |      |
| S          | cene File  | C:\Users\CADuser\Desktop\Train_scene_maxwell\Train_scene_maxwell.mxs |      |
|            | Depth      | RGB 8 bpc 👻                                                          |      |
|            | Image      | C:\Maxwell\Output\wagon.png                                          | -    |
|            | MXI        | C:\Maxwell\Output\wagon.mxi                                          | -    |
|            |            | Render Options                                                       |      |
|            |            | Additional Options                                                   |      |
|            |            | Channels                                                             |      |
|            |            |                                                                      |      |
|            |            | < Back Next > Cancel                                                 | Help |

6. If you do not have network paths, enable "Send dependencies "to send each RenderCube the required textures and extra files. Otherwise you must specify here a UNC path to a networked folder which all nodes have access to.

| S Add Network Job Wizard                                 |  |  |  |  |  |  |
|----------------------------------------------------------|--|--|--|--|--|--|
| Render Options                                           |  |  |  |  |  |  |
| Camera camera 👻                                          |  |  |  |  |  |  |
| Resolution 2475 🗘 🔒 3300 🌲                               |  |  |  |  |  |  |
| Time 50000 🗘                                             |  |  |  |  |  |  |
| Sampling Level 18,000 🗘                                  |  |  |  |  |  |  |
| SL Updates 3,7,10                                        |  |  |  |  |  |  |
| Multilight Disabled 🔻 Composite 🔫                        |  |  |  |  |  |  |
| Low CPU Priority                                         |  |  |  |  |  |  |
| Motion Blur 🔀                                            |  |  |  |  |  |  |
| Displacement 🗙                                           |  |  |  |  |  |  |
| Dispersion 🗙                                             |  |  |  |  |  |  |
| Extra Sampling                                           |  |  |  |  |  |  |
| Additional Options                                       |  |  |  |  |  |  |
| Send Dependencies 🗙                                      |  |  |  |  |  |  |
| Dependencies Path ADuser \Desktop \Train_scene_maxwell 📁 |  |  |  |  |  |  |
| Command Line                                             |  |  |  |  |  |  |
| Channels                                                 |  |  |  |  |  |  |
| < Back Next > Cancel Help                                |  |  |  |  |  |  |

| S Add Network Job Wizard                                                                                                    |         |        |        |        |      |  |  |
|----------------------------------------------------------------------------------------------------|---------|--------|--------|--------|------|--|--|
| Render Nodes                                                                                                    |         |        |        |        |      |  |  |
| X Use any render no                                                                                                    |         |        |        |        |      |  |  |
| Nodes Available                                                                                                    |         |        |        |        |      |  |  |
| Name                                                                                                    | Address | Status | O.S    | Info   |      |  |  |
| - CAD658456<br>- CAD658455<br>- CAD658454<br>- CAD658436<br>- CAD658435                                                                                                    |         |        |        |        |      |  |  |
| - Job Dependencies -                                                                                                    |         |        |        |        |      |  |  |
| C:\Users\CADuser\Desktop\Train_scene_maxwell\wood-40_d.jpg<br>C:\Users\CADuser\Desktop\Train_scene_maxwell\wood-40_r.jpg<br>C:\Users\CADuser\Desktop\Train_scene_maxwell\wood-40_joint.png<br>C:\Users\CADuser\Desktop\Train_scene_maxwell\wood-40_b.jpg |         |        |        |        |      |  |  |
|                                                                                                    |         | < Back | Finish | Cancel | Help |  |  |

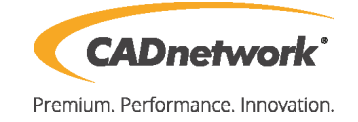

7. You can even choose which nodes will work on each specific job. Enabling the "Use any render node available" makes Maxwell to assign the job to the first node that it finds available on the network.

| File Jobs Nodes Window Help     File Jobs Nodes Window Help     Scene   Assigned To   Type   State   Time Elapsed   Time Left   Time Limit   Current SL   Target SL   Info     D   Scene   Assigned To   Type   State   Time Elapsed   Time Left   Time Limit   Current SL   Target SL   Info     CAD658436   CAD658436   cooperative   rendering   7m48s   833h20m   220929   7   rendering7     CAD658436   CAD658436   rendering   7m48s   833h20m   220924   7   rendering7     CAD658435   CAD658435   rendering   7m48s   833h20m   220934   7   rendering7     CAD658435   CAD658435   rendering   7m48s   833h20m   219936   7   rendering7     CAD658454   CAD658454   rendering   7m48s   833h20m   219936   7   rendering7     CAD658454   CAD658454   rendering   7m48s   833h20m   219936   7   rendering7     CAD658451   CAD658452   rendering   7m48s <th>Maxwell Network Monitor 3.1.1</th> <th>1.0</th> <th></th> <th></th> <th></th> <th></th> <th></th> <th></th> <th></th> <th>x</th>                                                                                                    | Maxwell Network Monitor 3.1.1                                                                                                    | 1.0                                                                                                    |                                                                                                  |                                                                                                    |                                                                                                    |                                                                                                    |                                                                |           |                                                                                             | x  |
|----------------------------------------------------------------------------------------------------|----------------------------------------------------------------------------------------------------|----------------------------------------------------------------------------------------------------|--------------------------------------------------------------------------------------------------|----------------------------------------------------------------------------------------------------|----------------------------------------------------------------------------------------------------|----------------------------------------------------------------------------------------------------|----------------------------------------------------------------|-----------|---------------------------------------------------------------------------------------------|----|
| Image: Scene   Assigned To   Type   State   Time Elapsed   Time Limit   Current SL   Target SL   Info     ID   Scene   Assigned To   Type   State   Time Elapsed   Time Limit   Current SL   Target SL   Info     ID   Job 17   Train_scene_maxwell.mxs   cooperative   rendering   7m48s   9m39s   833h20m   2.20929   7   rendering7     CAD658435   CAD658436   rendering   7m48s   833h20m   2.20929   7   rendering7     CAD658435   CAD658435   rendering   7m48s   833h20m   2.20929   7   rendering7     CAD658435   CAD658435   rendering   7m48s   833h20m   2.20929   7   rendering7     CAD658435   CAD658435   rendering   7m48s   833h20m   2.19936   7   rendering7     CAD658454   CAD658454   rendering   7m48s   833h20m   2.19936   7   rendering7     Name   Address   Status   O.S   Info   Info   [23/July/2015   15:26:33]   Scene data sent successful                                                                                                    | ile Jobs Nodes Window                                                                                                    | Help                                                                                                    | A                                                                                                |                                                                                                    |                                                                                                    |                                                                                                    |                                                                |           |                                                                                             |    |
| ID Scene Assigned To Type State Time Elapsed Time Lint Current SL Target SL Info   ■ Job 17 Train scene, maxwell.mxs cooperative running 7m48: 9m39: 833h20m 5.19567 7   CAD658456 CAD658456 CAD658456 rendering 7m48: 833h20m 2.20929 7 rendering7   CAD658456 CAD658455 CAD658455 rendering 7m48: 833h20m 2.20924 7 rendering7   CAD658455 CAD658454 CAD658454 rendering 7m48: 833h20m 2.20924 7 rendering7   CAD658454 CAD658454 rendering 7m48: 833h20m 2.19944 7 rendering7   CAD658454 CAD658454 rendering 7m48: 833h20m 2.19944 7 rendering7   CAD658454 CAD658454 rendering 7m48: 833h20m 2.19944 7 rendering7   Name Address Status 0.5 Info [23/July/2015 15:26:3] Scene data sent successfully. [23/July/2015 15:26:3] Scene data sent successfully. [23/July/2015 15:26:4] Scene data sent successfully.   CAD658455 0201 f68: 2200 rendering Windows 64 <th>8 🖬 🖪 🛤 📕 I</th> <th>a 🛛 🖬 🖬 🖸 🖬 🔍</th> <th></th> <th></th> <th></th> <th></th> <th></th> <th></th> <th></th> <th></th>                                                                                                    | 8 🖬 🖪 🛤 📕 I                                                                                                    | a 🛛 🖬 🖬 🖸 🖬 🔍                                                                                                    |                                                                                                  |                                                                                                    |                                                                                                    |                                                                                                    |                                                                |           |                                                                                             |    |
| Image: book 17     Train scene, maxwell.mxs     cooperative     running     7m48:     9m39:     833h20m     5.19507     7       CAD658456     CAD658456     rendering     7m48:     833h20m     2.20929     7     rendering7       CAD658456     CAD658456     rendering     7m48:     833h20m     2.20929     7     rendering7       CAD658455     CAD658455     rendering     7m48:     833h20m     2.20924     7     rendering7       CAD658453     CAD658453     rendering     7m48:     833h20m     2.19944     7     rendering7       CAD658454     CAD658454     rendering     7m48:     833h20m     2.19944     7     rendering7       CAD658454     CAD658454     rendering     7m48:     833h20m     2.19944     7     rendering7       CAD658454     CAD658454     rendering     7m48:     833h20m     2.19944     7     rendering7       CAD658456     02168     CAD658451     CAD658451     02168     221041/20151526331     Scene data stranet successfully. <th>Scene</th> <th>Assigned T</th> <th>o Type State</th> <th>Time Elapsed</th> <th>Time Left</th> <th>Time Limit</th> <th>Current SL</th> <th>Target SL</th> <th>Info</th> <th></th>                                                                                                    | Scene                                                                                                    | Assigned T                                                                                                    | o Type State                                                                                     | Time Elapsed                                                                                                    | Time Left                                                                                                    | Time Limit                                                                                                    | Current SL                                                     | Target SL | Info                                                                                        |    |
| Render Nodes     Image: Capability 2019 127-2019 128-2019 128-201900000000000000000000000000000000000 | - Job 17 Train_scene_<br>CAD658456<br>CAD658436<br>CAD658455<br>CAD658455<br>CAD658435<br>CAD658454                                                                                                    | maxwell.mxs CAD658456<br>CAD658436<br>CAD658435<br>CAD658435<br>CAD658454<br>CAD658454                                                  | cooperative running<br>rendering<br>rendering<br>rendering<br>rendering<br>rendering             | 7m48s<br>7m48s<br>7m48s<br>7m48s<br>7m49s<br>7m49s<br>7m48s                                                                                                    | 9m39s                                                                                                    | 833h20m<br>833h20m<br>833h20m<br>833h20m<br>833h20m<br>833h20m                                                                                                    | 5.19567<br>2.20929<br>2.20332<br>2.20924<br>2.19936<br>2.19944 |           | 7<br>7 rendering7 %<br>7 rendering7 %<br>7 rendering7 %<br>7 rendering8 %<br>7 rendering7 % |    |
| Name     Address     Status     O.S     Info     [23/July/2015 15:26:33]     Scene data sent successfully.       CAD658456     192.168.2.221     rendering     Windows 64     [23/July/2015 15:26:34]     Start scene data transfer       CAD658455     192.168.2.221     rendering     Windows 64     [23/July/2015 15:26:34]     Start scene data sent successfully.                                                                                                    |                                                                                                    |                                                                                                    |                                                                                                  |                                                                                                    |                                                                                                    |                                                                                                    |                                                                |           |                                                                                             | 8× |
| CAD658454 192.168.2.224 rendering Windows 64 [23/July/2015 15:26:34] Start scene data transfer<br>CAD658455 192.168.2.223 rendering Windows 64 [23/July/2015 15:26:34] Scene data sent successfully.<br>CAD658435 192.168.2.222 rendering Windows 64 [23/July/2015 15:26:34] Scene data sent successfully.<br>CAD658435 192.168.2.222 rendering Windows 64 [23/July/2015 15:26:34] Scene data sent successfully.<br>[23/July/2015 15:26:34] Start scene data transfer<br>[23/July/2015 15:26:34] Start scene data transfer<br>[23/July/2015 15:26:34] Start scene data transfer<br>[23/July/2015 15:26:34] Start scene data transfer<br>[23/July/2015 15:26:34] Start scene data transfer<br>[23/July/2015 15:26:34] Start scene data transfer<br>[23/July/2015 15:26:34] Start scene data transfer<br>[23/July/2015 15:26:34] Start scene data transfer<br>[23/July/2015 15:26:34] Start scene data transfer<br>[23/July/2015 15:26:34] Start scene data transfer<br>[23/July/2015 15:26:34] Start scene data transfer<br>[23/July/2015 15:26:34] Start scene data transfer<br>[23/July/2015 15:26:34] Start scene data transfer<br>[23/July/2015 15:26:36] Start scene data transfer<br>[23/July/2015 15:26:36] Start scene data transfer<br>[23/July/2015 15:26:36] Start scene data transfer<br>[23/July/2015 15:26:36] Start scene data transfer<br>[23/July/2015 15:26:36] Start scene data transfer<br>[23/July/2015 15:26:36] Start scene data transfer<br>[23/July/2015 15:26:36] Start scene data transfer<br>[23/July/2015 15:26:36] MERCE INFO] Merging process finished successfully1<br>[23/July/2015 15:26:36]                                                                                                    | Address       CAD658456     192.168.2.221       CAD658455     192.168.2.224       CAD658454     192.168.2.224       CAD658435     192.168.2.224       CAD658435     192.168.2.224       CAD658435     192.168.2.224       CAD658435     192.168.2.224 | Status O.S Info<br>rendering Windows 64<br>rendering Windows 64<br>rendering Windows 64<br>rendering Windows 64<br>rendering Windows 64 | 4<br>2<br>2<br>2<br>2<br>2<br>2<br>2<br>2<br>2<br>2<br>2<br>2<br>2<br>2<br>2<br>2<br>2<br>2<br>2 | ar, any root L 1 ar 200<br>(f) and y 2015 15:26:3<br>(f) and y 2015 15:26:3<br>(f) a | 3) Scene data s<br>3) Scene data s<br>4) Start scene d<br>4) Start scene d<br>4) Scene data s<br>4) Start scene d<br>4) Scene data s<br>4) Scene data s<br>4) Scene data s<br>4) Scene data s<br>4) Scene data s<br>4) Scene data s<br>4) Scene data s<br>4) Scene data s<br>4) Scene data s<br>5) Scene data s<br>5) Scene data s<br>5) Scene data s<br>5) Scene data s<br>5) Scene data s<br>5) Scene data s<br>5) Scene data s<br>5) Scene data s<br>5) [MERGE INFO | Jaca unifier<br>ent successful<br>lata transfer<br>ent successful<br>lata transfer<br>ent successful<br>lata transfer<br>ent successful<br>lata transfer<br>ent successful<br>lata transfer<br>ent successful<br>lata transfer<br>ent successful<br>lata transfer<br>ent successful<br>lata transfer<br>ent successful<br>lata transfer<br>ent successful | iy,<br>iy,<br>iy,<br>iy,<br>iy,<br>iy,<br>cess finished suc    |           |                                                                                             |    |

8. You can see a preview of your render job by clicking on the magnifier.